## HKUST e-Tendering System - Guide to Retrieve Vendor Password

香港科技大學電子投標系統-供應商重置密碼指南 (繁體版)

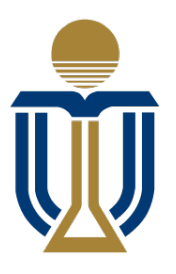

香港科技大學 THE HONG KONG UNIVERSITY OF SCIENCE AND TECHNOLOGY

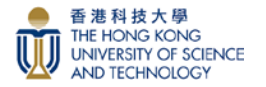

#### Retrieve Password 重置密碼

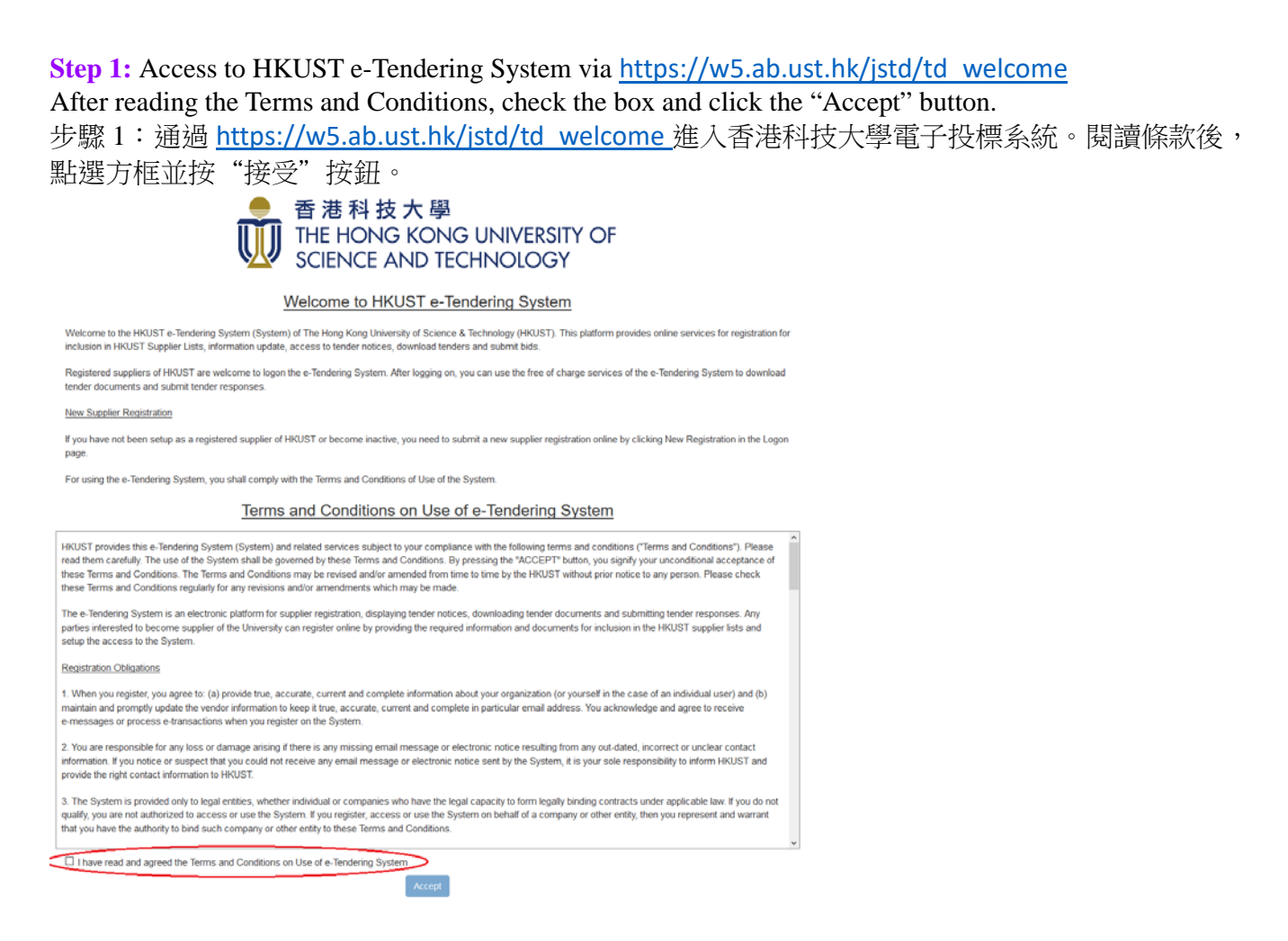

**Step 2:** Please click "Change/Forget Password" on e-Tendering Login page for retrieving your password: 步驟 2:請在電子投標登入頁面點擊 "更改/忘記密碼" 按鈕,以作重置您的密碼。

| Logon to HKUST e-Tendering System |                                          |                                |  |  |  |  |
|-----------------------------------|------------------------------------------|--------------------------------|--|--|--|--|
| Vendor ID 供應商編號                   |                                          | Forget Vendor ID 忘記供應商編號       |  |  |  |  |
| Password 密碼 (?)                   | Enter Password                           | Change/Forget Password 更改/忘記密碼 |  |  |  |  |
|                                   | New Registration/Unlock Account 新註冊/帳戶解鎖 |                                |  |  |  |  |
|                                   | ◆ <b>〕</b> Logon 登錄                      |                                |  |  |  |  |
|                                   |                                          |                                |  |  |  |  |

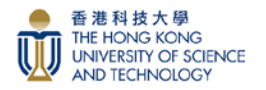

#### <u>Retrieve Password 重置密碼</u>

**Step 3:** Input your Vendor ID, drag the matching image to the right and then click "Proceed" button. 步驟 3: 輸入您的供應商 ID,把匹配的影像拖動至右邊,然後按"提交"按鈕。

| HKUST e-Tendering System - Vendor Change/Forget Password 更改/忘記密碼 |                      |                          |  |  |
|------------------------------------------------------------------|----------------------|--------------------------|--|--|
| Vendor ID 供應商編號                                                  |                      | Forget Vendor ID 忘記供應商編號 |  |  |
|                                                                  | C Refresh 重整         |                          |  |  |
|                                                                  |                      |                          |  |  |
|                                                                  | Proceed 提交 Cancel 取消 |                          |  |  |

| System |                                                                                                    |  |  |  |  |
|--------|----------------------------------------------------------------------------------------------------|--|--|--|--|
| ĺ      | Success                                                                                                    |  |  |  |  |
| ər     | Security Code has been sent to your registered email <b>Constant Security</b> Code has been sent to your registered email or have any difficulty in accessing the system, please contact HKUST Purchasing Office pusupplier@ust.hk.<br>安全碼已發送至您的登記電動,在這個一個一個一個一個一個一個一個一個一個一個一個一個一個一個一個一個一個一個一 |  |  |  |  |
| 伊      | 離,諸聯絡香港科技大學採購處 pusupplier@ust.hk。<br>✔OK                                                                                                    |  |  |  |  |

Popup Message: "Security code has been sent to your registered email. Should you need to update the registered email or have any difficulty in accessing the system, please contact HKUST Purchasing Office

pusupplier@ust.hk." Click OK button.

彈出訊息: "安全代碼已發送到您註冊的電子郵件。如果您需要更新已登記電郵或在訪問系統時遇到 任何困難,請聯絡香港科技大學採購處 <u>pusupplier@ust.hk</u>。"按"確定"按鈕。

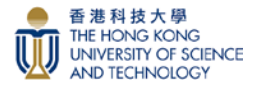

#### <u>Retrieve Password 重置密碼</u>

Dear Sir/Madam 尊敬的先生/女士 (Nelson Brothers company),

Please enter the following Security Code in the Reset Password page to proceed in the e-Tendering System. 請 閣下在香港科技大學電子投標系統頁面的預設位置把下列安全代碼填上及提交以繼續設置密碼。 謝謝。

Security Code 安全代碼 xfbbAJxyOX

You may also click <u>here</u> to access the Reset Password page. 閣下亦可以按<u>此處</u>進入該頁面。

Best Regards, e-Tendering System The Hong Kong University of Science and Technology 香港科技大學電子投標系統

This is a system-generated email, please DO NOT reply. 這是系統自動發出的電子郵件,請勿回覆。

**Step 4:** You will receive a Security Code via email. Logon your <u>Primary Registered Email</u> to get the Security Code. Input the Security Code and click the "Proceed" button.

步驟 4:您將通過電子郵件收到安全代碼。登入您的主要註册電子郵件以獲取安全代碼。輸入安全代 碼並按"提交"按鈕。

| HKUST e-Tendering System - Vendor Password Reset 用戶密碼重置                                                                                                    |  |  |
|----------------------------------------------------------------------------------------------------|--|--|
| An email with security code has been sent to the registered email address. Please input the security code below to reset password:<br>安全碼已發送至您的登記電郵,請在此輸入: |  |  |
| Security Code 安全碼 xfbbAJxyOX                                                                                                    |  |  |
| Proceed 提交                                                                                                    |  |  |

### **Step 5:** Reset for a new password, then click the 'Proceed' button.

步驟 5:重置新密碼,然後按"提交"按鈕。

| HKUST e-Tendering System - Vendor Password Reset 用戶密碼重置                                                                             |                               |  |  |  |
|----------------------------------------------------------------------------------------------------|-------------------------------|--|--|--|
| Please enter 8 - 10 characters long password containing uppercase, lower case characters, and numbers.<br>請輸入 8 至 10 位密碼,需包含大小寫及數字。 |                               |  |  |  |
| New Password 新密碼                                                                                                    | Enter New Password 輸入新密碼      |  |  |  |
| Confirm Password 確定密<br>碼                                                                                                    | Re-Enter New Password 重新輸入新密碼 |  |  |  |
|                                                                                                    | Proceed 提交                    |  |  |  |

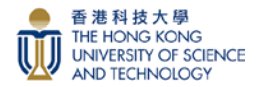

#### <u>Retrieve Password 重置密碼</u>

# **Step 6:** Notification email will be sent to the <u>Primary Registered Email</u> for logging in. 步驟 6:通知郵件將發送到主要註冊電子郵件進行登入。

Dear Sir/Madam 尊敬的先生/女士 (Nelson Brothers company),

You have successfully set / reset the password in the HKUST e-Tendering System. Please use the new password to logon for viewing tender notice, downloading tender document and submitting offer. 貴公司/閣下已在香港科技大學電子投標系統成功設置 / 重置密碼,請使用新密碼登入系統查看招標公告,下載招標文件及提交報價。

Best Regards, e-Tendering System The Hong Kong University of Science and Technology 香港科技大學電子投標系統

This is a system-generated email, please DO NOT reply. 這是系統自動發出的電子郵件,請勿回覆。

**Step 7:** Logon to HKUST e-Tendering System via the link on the screen with the new password. 步驟 7: 使用新密碼,透過螢幕上的連結登入香港科技大學電子投標系統。

HKUST e-Tendering System - Vendor Password Reset 用戶密碼重置

Your password has been successfully reset. 您的密碼重置成功。

Click 按此 HKUST e-Tendering System to logon 登入.

<u>You have now successfully logon to HKUST e-Tendering System</u> <u>您已成功登入香港科技大學電子投標系統賬戶。</u>.